## DAFTAR GAMBAR

| Gambar 2. 1. Antena Mikrostrip [11]                                          | 7  |
|------------------------------------------------------------------------------|----|
| Gambar 2. 2. Bentuk umum antena bow-tie [14]                                 | 7  |
| Gambar 2. 3. Rentang frekuensi yang menentukan bandwidth [15]                | 9  |
| Gambar 2. 4. Antena Mikrostrip dengan Pencatu Microstrip Line [11]           | 11 |
| Gambar 2. 5. Antena Mikrostrip dengan Pencatu coaxial probe [11]             | 11 |
| Gambar 2. 6. Antena Mikrostrip dengan Pencatu aperture coupled [11]          | 12 |
| Gambar 2. 7. Antena Mikrostrip dengan Pencatu EMC [11]                       | 12 |
| Gambar 2. 8. Antena Mikrostrip dengan pencatu CPW [10]                       | 13 |
| Gambar 2. 9. Software CST Studio                                             | 15 |
| Gambar 3. 1. Diagram Alir Proses Perancangan Antena                          | 16 |
| Gambar 3. 2. Ikon software CST Studio 2019                                   | 25 |
| Gambar 3. 3. template project baru                                           | 25 |
| Gambar 3. 4. Pemilihan Create Project Template                               | 25 |
| Gambar 3. 5. Pemilihan opsi bentuk antena                                    | 26 |
| Gambar 3. 6. Pemilihan solvers pada antena                                   | 26 |
| Gambar 3. 7. Pemilihan satuan parameter yang digunakan pada antena           | 26 |
| Gambar 3. 8. Setelan range frekuensi                                         | 27 |
| Gambar 3. 9. Penjelasan setelan antena                                       | 27 |
| Gambar 3. 10. Tampilan awal Software CST Studio                              | 27 |
| Gambar 3. 11. Tampilan daftar parameter antena                               | 28 |
| Gambar 3. 12. Tampilan kotak dialog Brick                                    | 28 |
| Gambar 3. 13. Tampilan koordinat pada elemen groundplane                     | 28 |
| Gambar 3. 14. Tampilan koordinat pada elemen substrate                       | 29 |
| Gambar 3. 15. Tampilan koordinat pada elemen patch                           | 29 |
| Gambar 3. 16. History pada elemen patch                                      | 30 |
| Gambar 3. 17. Tampilan koordinat pada elemen feedline                        | 30 |
| Gambar 3. 18. Tampilan Tampak depan dan belakang rancangan antena kupu-kupu. | 30 |
| Gambar 3. 19. Tampak Depan substrate 1 pada antena kupu-kupu                 | 31 |
| Gambar 3. 20. Tampak Belakang substrate 1 pada antena kupu-kupu              | 31 |
| Gambar 3. 21. Tampak Depan substrate 2 pada antena kupu-kupu                 | 32 |
| Gambar 3. 22. Tampak Belakang substrate 2 pada antena kupu-kupu              | 32 |
| Gambar 3. 23. Tampak Samping pada antena kupu-kupu                           | 32 |
| Gambar 3. 24. Tampak Bawah pada antena kupu-kupu                             | 32 |
| Gambar 3. 25. Tampak depan antena kupu-kupu yang telah di fabrikasi          | 33 |
| Gambar 3. 26. Tampak belakang antena kupu-kupu yang telah di fabrikasi       | 33 |

| Gambar 4. 1. Grafik Return Loss pada frekuensi 3.5 GHz                | 34 |
|-----------------------------------------------------------------------|----|
| Gambar 4. 2. Grafik Return Loss pada frekuensi 7.5 GHz                | 35 |
| Gambar 4. 3. Grafik VSWR pada frekuensi 3.5 GHz                       | 36 |
| Gambar 4. 4. Grafik VSWR pada frekuensi 7.5 GHz                       | 36 |
| Gambar 4. 5. Nilai Gain pada frekuensi 3.5 GHz                        | 37 |
| Gambar 4. 6. Hasil Pola Radiasi pada frekuensi 3.5 GHz                | 38 |
| Gambar 4.7. Nilai Gain pada frekuensi 7.5 GHz                         | 38 |
| Gambar 4.8. Hasil Pola Radiasi pada frekuensi 7.5 GHz                 | 39 |
| Gambar 4.9. Hasil pengukuran S-Parameters S11 pada antena kupu-kupu   | 40 |
| Gambar 4. 10. Hasil pengukuran S-Parameters S11 pada antena kupu-kupu | 40 |